## Manual do usuário - fechadura digital inteligente

Fechadura Digital de Sobrepor Yamamotto YA 50W

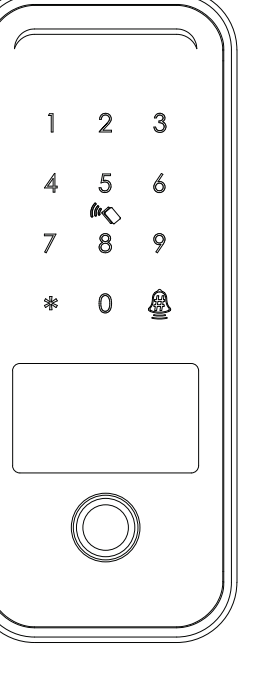

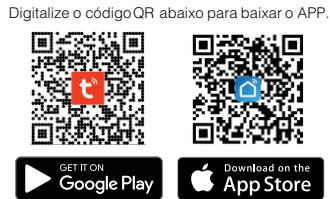

Pesquise no Google Play ou APPLE Store com Tuyasmart

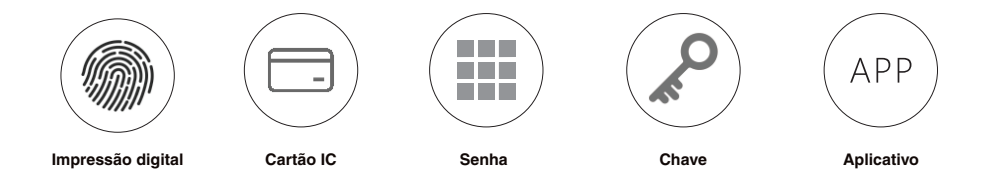

Vida uma vida livre de chaves!

## **1** ACESSÓRIOS DE EMBALAGEM

Por favor, verifique a caixa de embalagem e os acessórios quando tiver a fechadura em mãos.

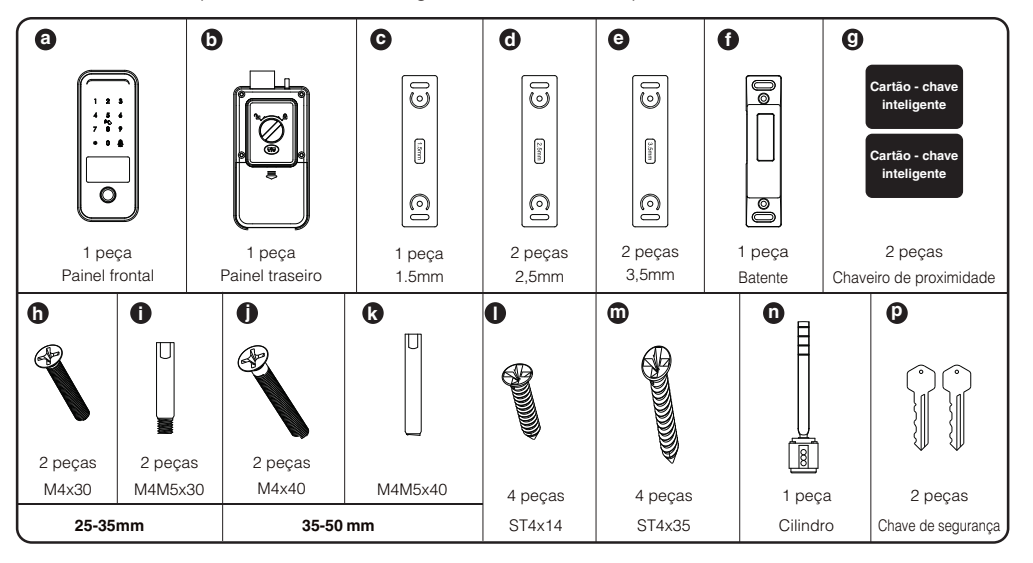

2 ESPECIFICAÇÃO DO PRODUTO

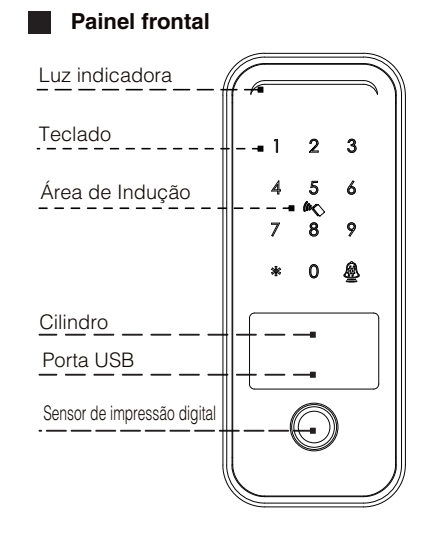

## Painel traseiro

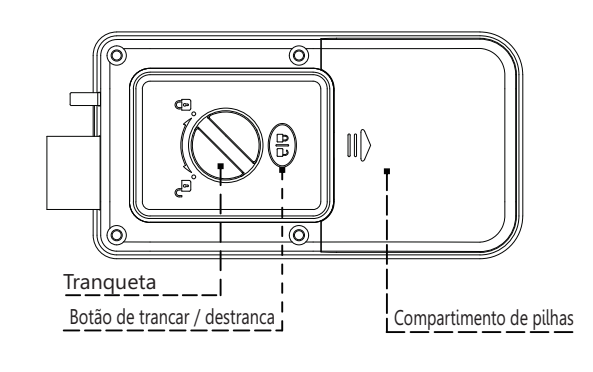

## PARA TRANCAR E DESTRANCAR

\* Digite a senha válida com "#" ou toque no cartão IC para abrir a porta.

\* Quando a porta é fechada, ela trava automaticamente ou se travamento automatico estiver desabilitado,

toque na tela e pressione longamente a tecla "\* " por 3 segundos para travar.

\* Painel traseiro: Pressione o "botão bloquear / desbloquear" ou gire o "botão de polegar" para abrir e fechar.

## **3** INTRODUÇÃO DO SISTEMA

| Material                       | Liga de alumínio, ABS                                                              |  |
|--------------------------------|------------------------------------------------------------------------------------|--|
| Cor disponível                 | Preto                                                                              |  |
| Espessura da porta             | 25-50mm (25-35mm, 35-50mm)                                                         |  |
| Comunicação                    | Wi-fi                                                                              |  |
| Sistema operacional de suporte | iOS 7.0 ou superior, Android 4.4 ou superior                                       |  |
| Vida útil da bateria           | 7.000 vezes o desbloqueio normal (10-12 meses)                                     |  |
| Fonte de energia               | DC6V: 4pçs pilhas alcalinas AA                                                     |  |
| Corrente Estática              | <50ua                                                                              |  |
| Corrente Dinâmica              | <200mA                                                                             |  |
| Desbloquear maneira            | Impressão digital, cartão IC, senha, APP, chave de segurança                       |  |
| Tempo de desbloqueio           | 1~1,5 segundos                                                                     |  |
| Temperatura de trabalho        | -20~50 graus                                                                       |  |
| Umidade de trabalho            | 10%~95%                                                                            |  |
| Senha de fábrica               | 123456#, após a configuração, a senha de fábrica será inválida                     |  |
| Senha Virtual                  | Suporta senha regular de 4 a 10 dígitos e senha virtual de 32 bits                 |  |
| Capacidade do usuário          | Cartão + senha + Impressão digital (100): 300 grupos, 9 administradores de grupos. |  |

## 4 REINICIAR PARA O ESTADO DE FÁBRICA

## 🔥 Atenção

Há um **botão Reset** na parte traseira do painel traseiro, conforme a imagem abaixo. Você pode pressionar este botão por 6 segundos para ouvir a indicação sonora inicializar com sucesso, então a fechadura está no estado de fábrica, a senha padrão é: 123456#.

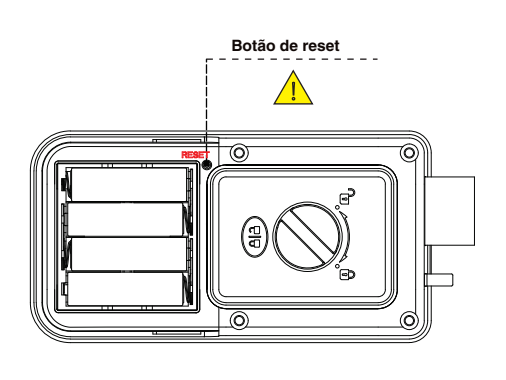

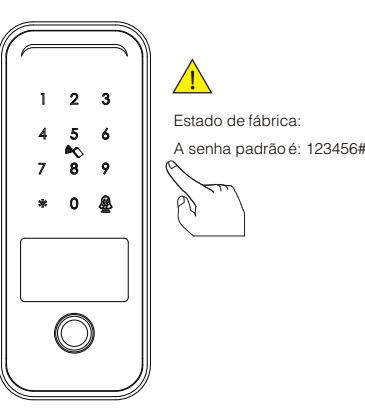

## <sup>5</sup> INFORMAÇÕES E AVISOS DE SEGURANÇA:

#### 5.1 Espaçamento

Este manual do usuário irá guiá-lo através das funções e usos de nosso da fechadura YA 50 W. É importante que você siga as instruções e observe todas as notas que aparecem ao longo deste manual. Consulte este manual antes de tentar usar esta fechadura. Se você tiver alguma dúvida que não foi respondida por este manual ou precisar de serviço não rotineiro, ligue para nossa linha direta de atendimento ao cliente ou envie-nos as perguntas frequentes.

#### 5.2 Advertências de Segurança:

Ao ler este manual, observe estes ícones: notas com o ícone Devem ser lidas, compreendidase obedecidaspara evitar ferimentos ou danos à fechadura.

## Uso Geral

- Esta fechadura só deve ser usada conforme descrito neste manual. Verifique se todas as partes da fechadura foram contabilizadas. Se alguma peça estiver faltando, entre em contato com nosso técnico.
- Há uma película protetora no painel de toque frontal; se houver alguns arranhões no filme, removao se necessário.
- Use 4 pilhas AA. Não misture baterias novas e velhas ou outras baterias de Zn/Mn. Nunca insira objetos na fechadura além das baterias conforme descrito neste manual.
- Nunca aplique nenhum produto de limpeza diretamente em qualquer parte desta fechadura. Use apenas água limpa ou limpador neutro em um pano macio e não abrasivo durante a limpeza.
- A fechadura deve ser utilizada com o APP Tuya Smart. A fechadura funcionará sem o APP, mas a funcionalidade completa só poderá ser alcançada quando o APP estiver em uso.

#### 5.3 TERMOS DE VENDAS E SERVIÇOS

- Por favor, leia o manual com atenção antes de usar!
  Este produto vem com garantia limitada de 1 ano para pecas eletrônicas e vida útil limitada.
- Garantia mecânica e de acabamento contra defeitos de materiais e de fabricação sob uso normal para o usuário residencial original. A nota fisca é necessária para que a garantia entre em vigor.
- Qualquer erro ou dúvida no manual ou prazo de vendas, não hesite em entrar em contato conosco.
- Por qualquer operação ou instalação errada, não nos responsabilizamos pelo dano causado.
- Pelos danos causados por fator antrópico ou motivo inevitável, não ressacimos pela perda, consulte nossos termos de serviço pós-venda.
- Não desmonte a fechadura se não for técnico, se necessário faça as operações sob a orientação de um técnico.
- Aviso: talvez haja uma pequena variação nas fotos do produto com o produto real, sujeito aos nossos produtos reais.
- A fechadura digital e pilhas não podem se descartadas junto ao lixo doméstico. De acordo com as leis que regulam o descarte de aparelhos eletrônicos, os proprietários devem utilizar um compartimento separado para se desfazer de seus produtos eletrônicos antigos de acordo com as instituições do governamentais regulador nacional de proteção ao meio ambiente.

## 6 PREPARANDO PARA INSTALAR

#### 6.1 Desenho de Linha

Desenhe uma linha central horizontal dentro e fora da porta a 1 metro do solo. Dobre o modelo do

furo, alinhe a linha central da maçaneta com a linha central horizontal da porta e, em seguida, desenhe as linhas dos furos na frente e nas laterais.

#### Linha central de desenho

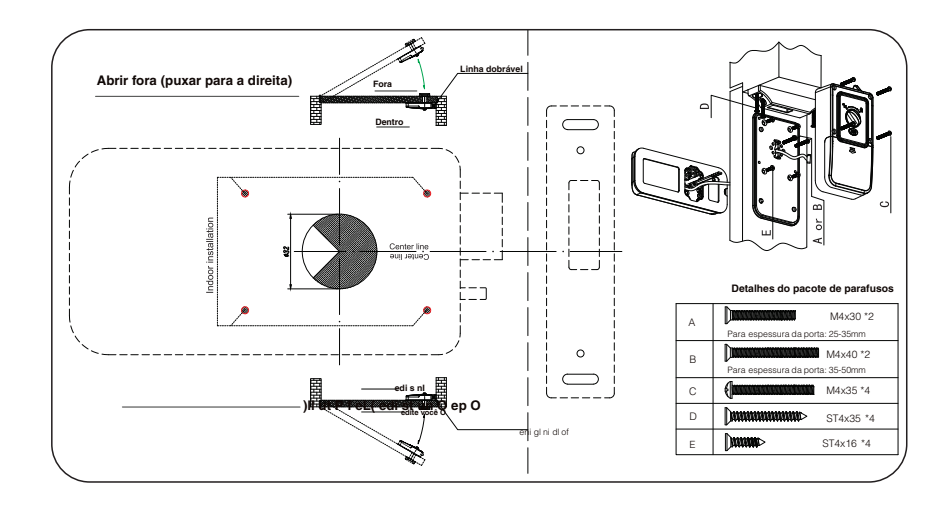

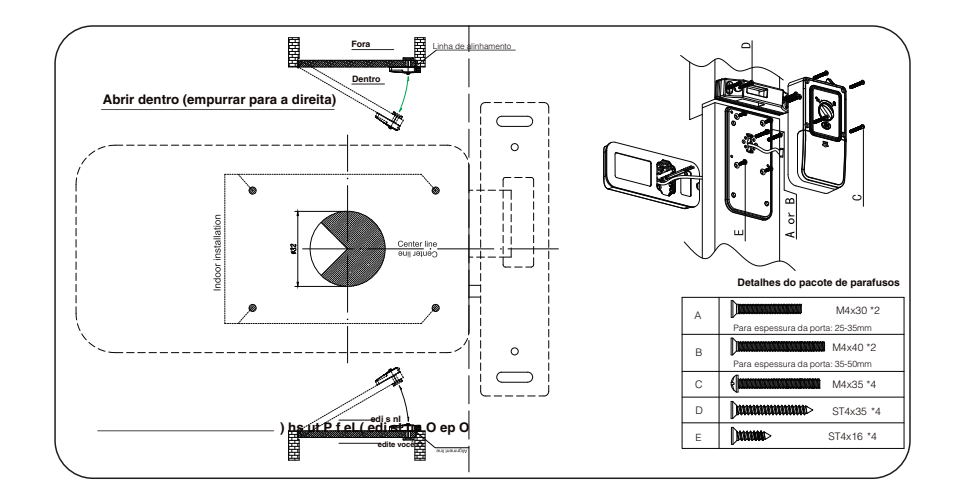

## 7 ETAPAS DE INSTALAÇÃO

#### 7.1 Monte a Painel Frontal

7.1.1 Retire a placa de cobertura do painel frontal, alinhe a posição do furo com o modelo e fixe a placa com os 4 parafusos St4x14 que estão marcados como nos pacotes de parafusos.

7.1.2 Corte o pino do cilindro de acordo com a espessura da porta.

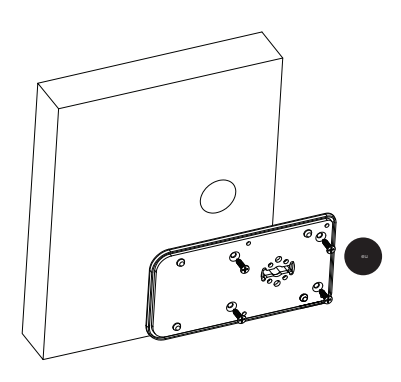

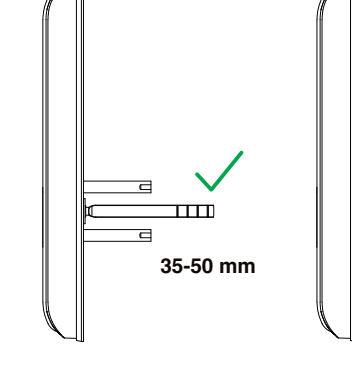

Verifique a espessura da porta e corte a parte mais longa se for uma porta de 25-35 mm.

+n

25-35mm

#### 7.2 Ajuste a posição do cilindro se necessário (aberto à direita)

Por favor, meça o backset da nova porta na porta antiga, você pode ajustar a parte do cilindro para a posição intermediária ou esquerda ou direita com backset diferente conforme abaixo:

# 7.2.1 Retire o parafuso da tampa do cilindro

7.2.2 Mude a peça do cilindro para uma posição diferente como 50mm ou 70mm e aperte o parafuso.

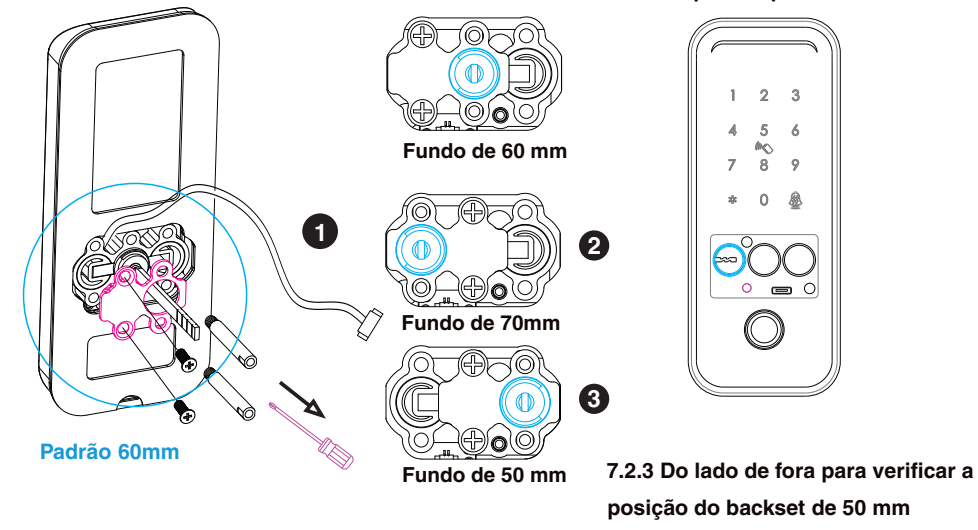

#### 7.3 Monte o painel frontal com a parte traseira

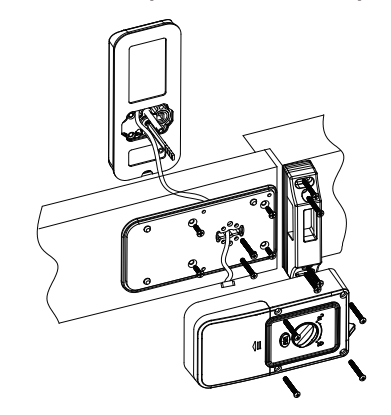

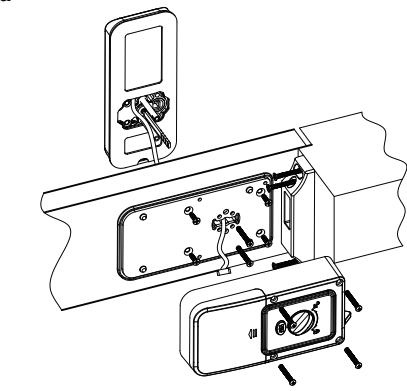

#### 7.4 Coloque as pilhas AA (4 unidades alcalinas)

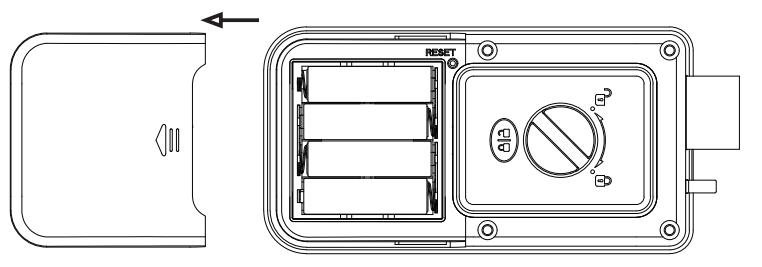

#### 7.4 Teste a fechadura

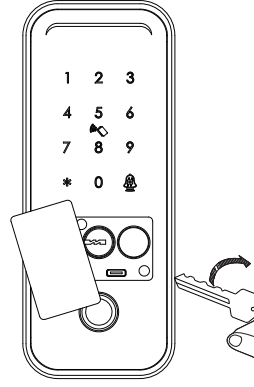

Teste a fechadura com a senha padrão: 123456# ou use a chave manual para destravar a porta conforme foto.

## **ETAPAS DE OPERAÇÃO**

Lembre-se de registrar a nova senha mestra/impressão digital antes de começar a usar este bloqueio. você pode seguir as etapas de operação abaixo:

(Importante para usar para a função Tuya APP)

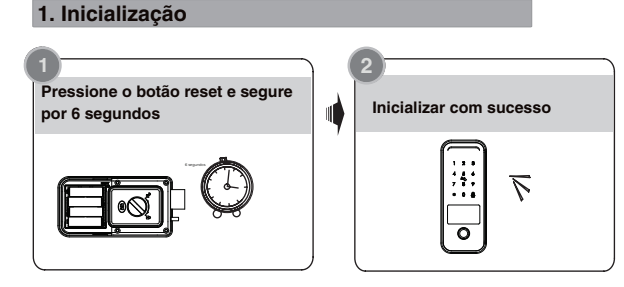

#### 2. Cadastrarsenha mestra

operação durante esse período

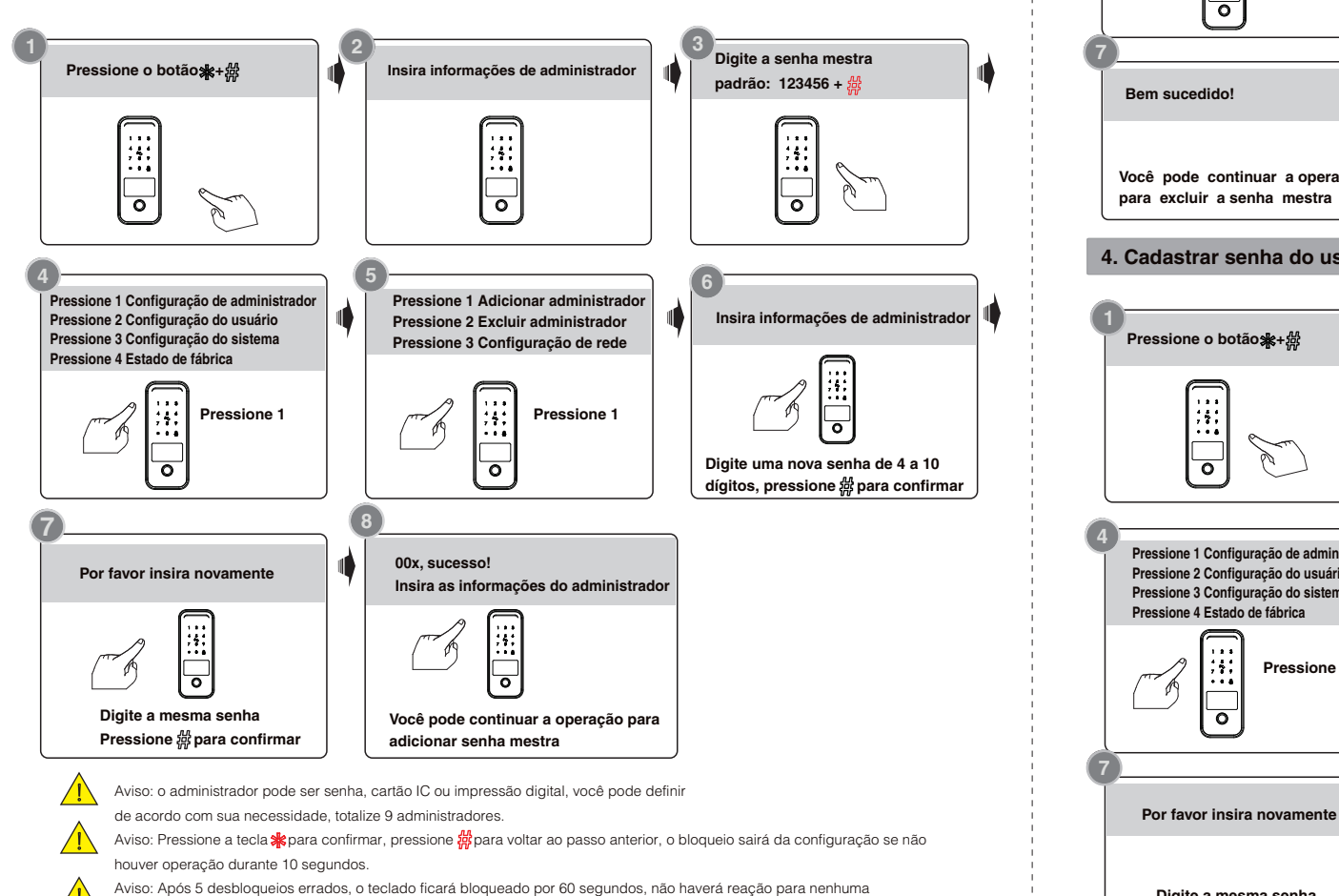

Digite a senha mestra. Pressione o botão案+份 Insira informações de administrador III pressione #para confirmar :4: :4: 0 0 0 Pressione 1 Adicionar administrador Pressione 1 Configuração de administrado Pressione 1 para excluir por Não. Pressione 2 Configuração do usuário Pressione 2 Excluir administrador Pressione 2 para excluir tudo Pressione 3 Configuração do sistema Pressione 3 Configuração de rede Pressione 4 Estado de fábrica ;;; Pressione 1 Pressione 2 Pressione 1 :4: 0 Insira o número de série como 001-009, 0 0 pressione #para confirmar Bem sucedido! Você pode continuar a operação para excluir a senha mestra 4. Cadastrar senha do usuário Digite a senha mestra, Pressione o botão \*+ 出 ſ Insira informações de administrador pressione器para confirmar :4: ;4; . . . 0 0 0 Pressione 1 Configuração de administrador Pressione 1 para adicionar usuário Insira informações de desbloqueio Pressione 2 Configuração do usuário Pressione 2 para excluir usuário Pressione 3 Configuração do sistema Pressione 4 Estado de fábrica : 4 :4: Pressione 1 Pressione 2 0 . . . Digite a senha de 4 a 8 dígitos, 0 0 pressione gara confirmar 00x. sucesso!

3. Excluir senha mestra

emitir senha de usuário

Você pode continuar a operação

insira informações

de desbloqueio

Digite a mesma senha

Confirme com #

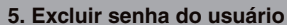

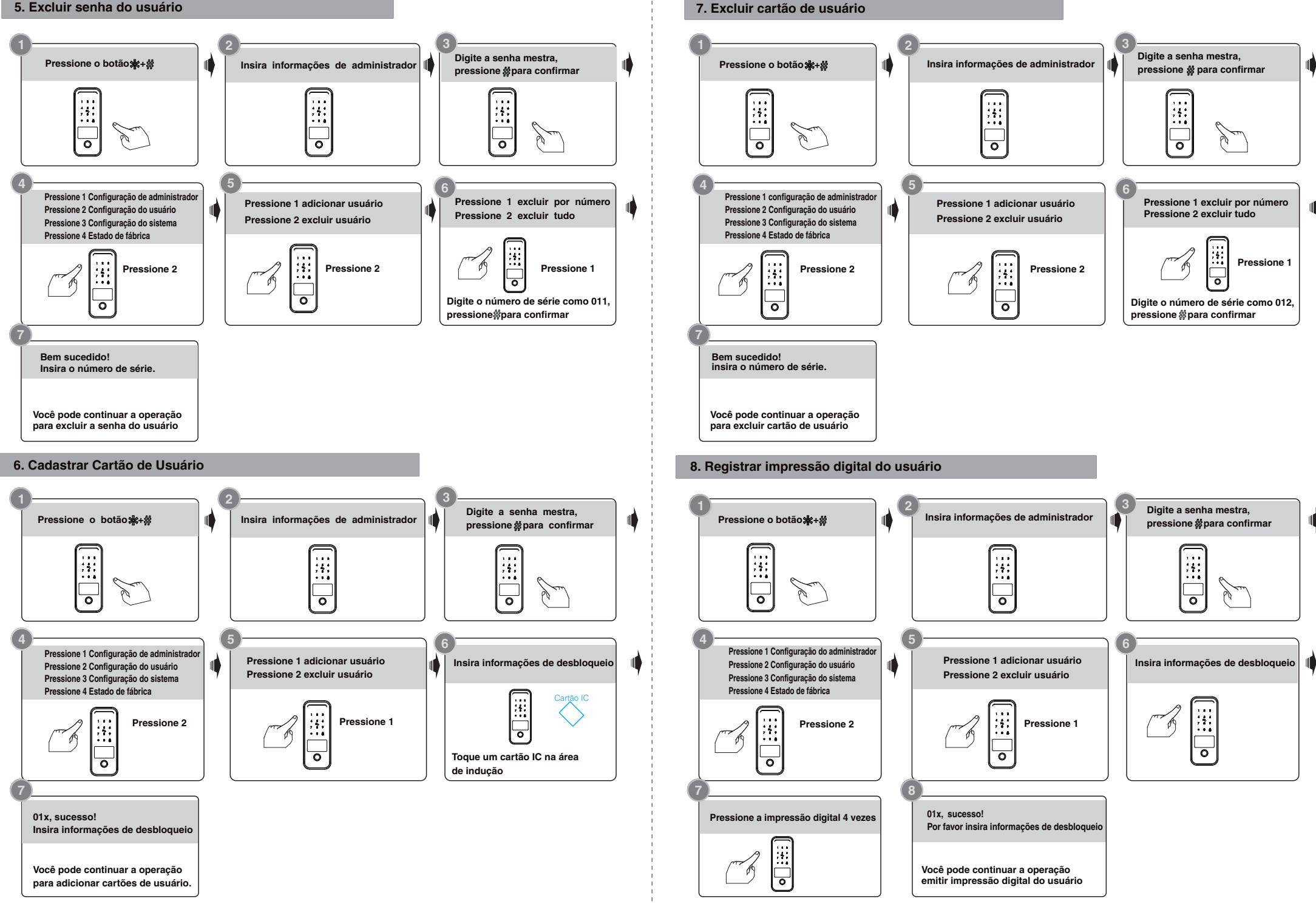

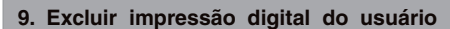

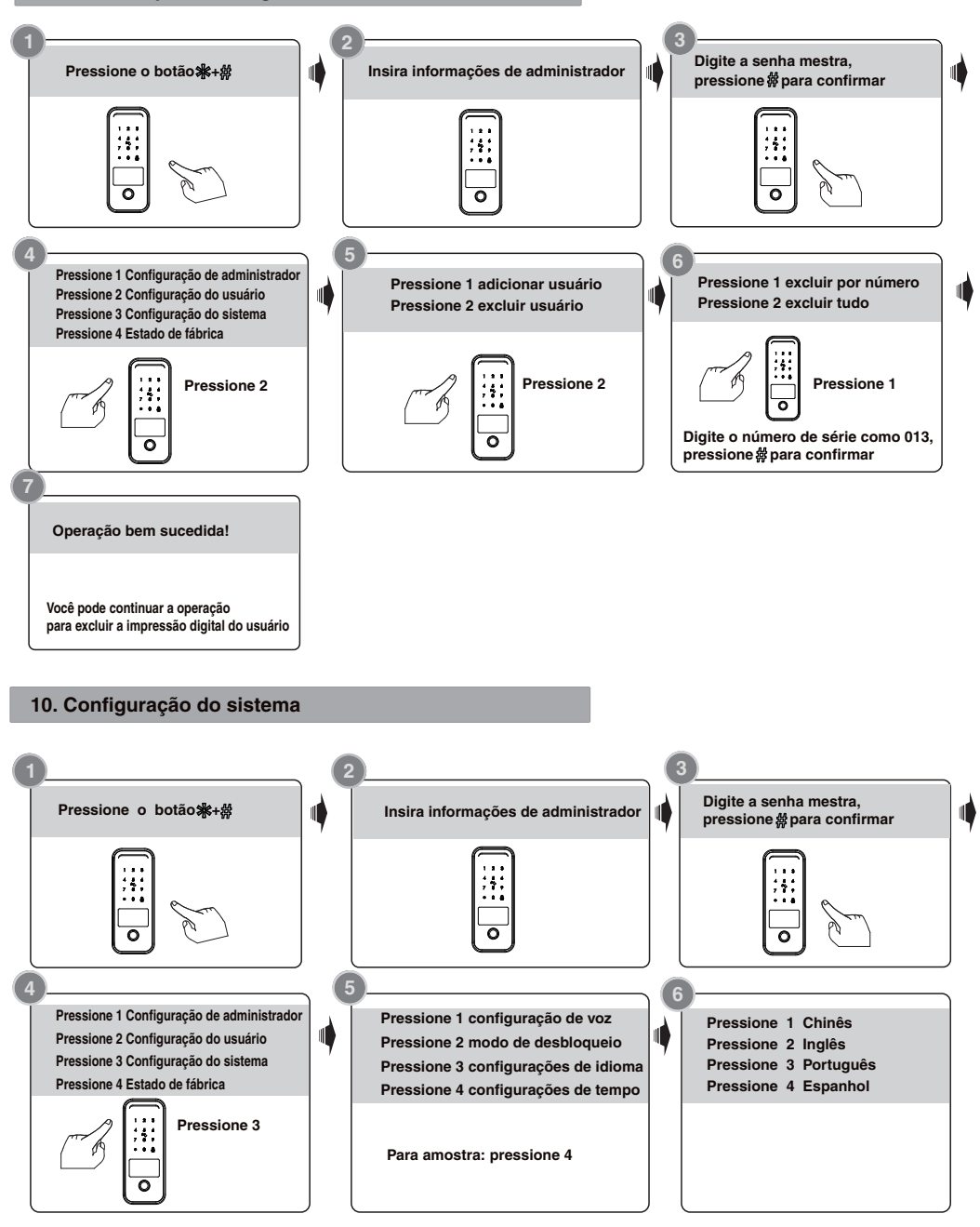

Você pode fazer as configurações seguindo a dica sonora para o tipo de desbloqueio / Idioma / Tempo de bloqueio, etc., essas funções são projetadas para algumas condições especiais.

Digite a senha mestra, Pressione o botão \*+# Insira informações de administrador pressione #para confirmar ;4; :4: ::: 0 0 0 Pressione 1 Configuração de administrado Inicializar com sucesso Pressione 2 Configuração do usuário Insira informações de administrador Pressione 3 Configuração do sistema Pressione 4 Estado de fábrica Pressione 4 : • : 0 0 12. Configuração de rede Digite a senha mestra. Pressione o botão\*+# Insira informações de administrador pressione # para confirmar Pressione 1 Configuração de administrado Pressione 1 Adicionar administrador Pressione 1 conexão Hotpot Pressione 2 Configuração do usuário Pressione 2 Excluir administrador Pressione 2 Conexão inteligente Pressione 3 Configuração do sistema Pressione 3 Configuração de rede Pressione 4 Estado de fábrica Pressione 3 Pressione 1

Atenção

11. Redefinir configuração

Aviso: Acima estão as operações padrão para a fechadura com senha e função de cartão-chave se precisar usar a função de desbloqueio remoto, você deve usar o aplicativo inteligente Tuya para conectar o dispositivo e fazer as configurações adequadas. Antes de usar a função tuya, é necessário cadastrar primeiro a senha mestra, mas não a senha padrão: 123456.

12.1 Baixe o Tuyasmart ou Smart life na loja da Apple ou Google Play. você também pode escanear o código QR abaixo para baixar o APP diretamente.

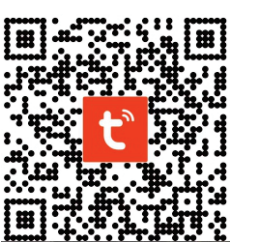

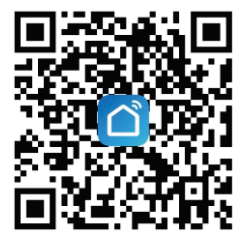

12.2 Por favor, registre uma conta com seu e-mail ou número de celular.

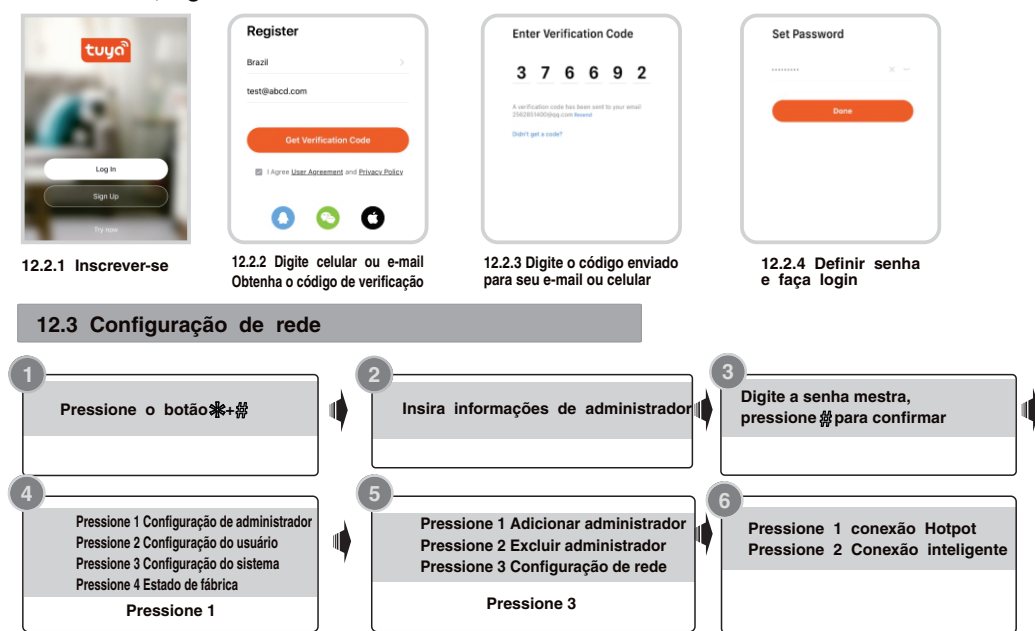

Aviso: Existem dois tipos de conexões no manual: Conexão Hotport e Conexão Inteligente (módulo duplo).

## 12.4 Conexão Inteligente (modo EZ)

Execute o Tuya smart APP e escolha o bloqueio WiFi em "Segurança e Sensores". certifique-se de que o botão de privacidade esteja no estado desbloqueado; se estiver no estado bloqueado, você não poderá configurar a conexão Wi-Fi.

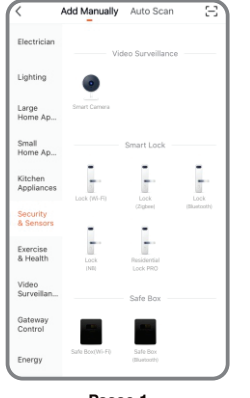

Passo 1 Escolha o bloqueio (WiFi) na categoria "Seguranca e sensores"

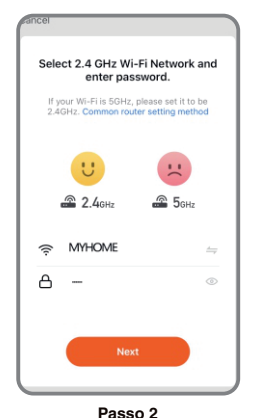

Digite a senha do WiFi e clique em Avançar.

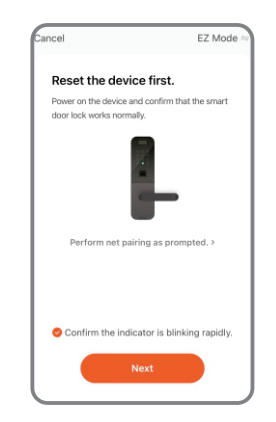

Etapa 3 Confirme o número 5 piscando rapidamente e clique em Avançar.

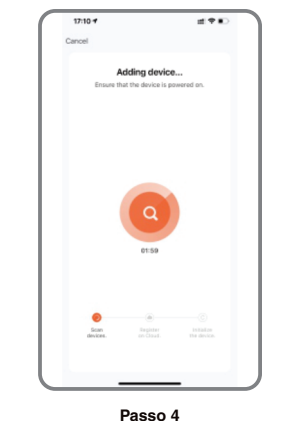

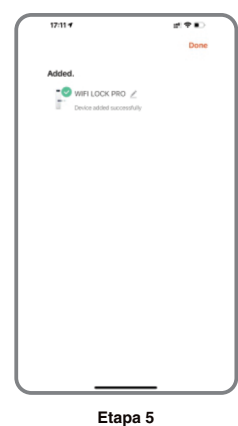

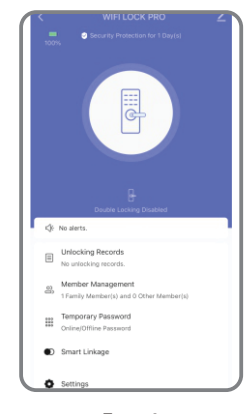

Passo 4 Digitalize o dispositivo

Ltapa 5 Adicionar dispositivo com sucesso

#### Etapa 6 Interface, pode editar o nome do bloqueio

## 12.5 Conexão Hotspot (modo AP)

Execute o Tuya smart APP e escolha o bloqueio WiFi em "Segurança e Sensores".

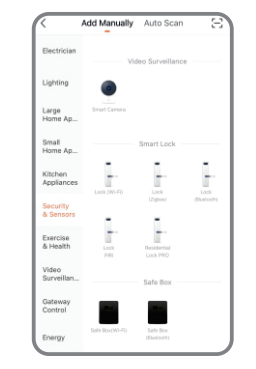

Passo 1 Escolha o bloqueio (WiFi) na categoria "Segurança e sensores"

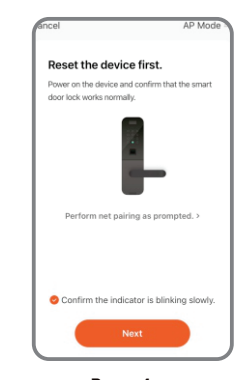

Passo 4 Confirme o número 5 piscando rapidamente e clique em Avançar.

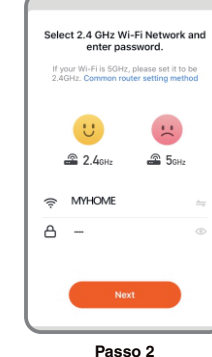

Digite a senha do WiFi da sua casa e clique em Avançar.

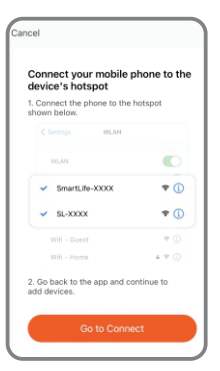

Etapa 5 Conecte o hotspot do celular clique em ir para conectar

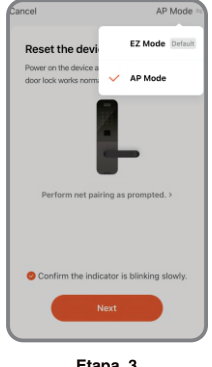

Etapa 3 Escolha o modo AP sob o opção superior direita

| ya Smart 📲 🕈 🖽 🛛 11:45 | <b>a</b> 30%     |
|------------------------|------------------|
| Settings WLAN          |                  |
| ChinaNet-nh3w          | ₽ ╤ (            |
| ChinaNet-UUjx          | ₽ ╤ (            |
| KAITUO01               | ₽ ╤ (            |
| KAITUO02               | ₽ ≑ (            |
| KAITUO03               | ₽ ≈ (            |
| OPPO A93 5G            | • ≈ (            |
| SmartLife-2CAC         | ≈ (              |
| Taida-CNC              | ≞ <del>-</del> ( |
| TP-LINK_5F49           | ê ≑ (            |

Etapa 6 Encontre o SmartLife-xxx e conecte-se

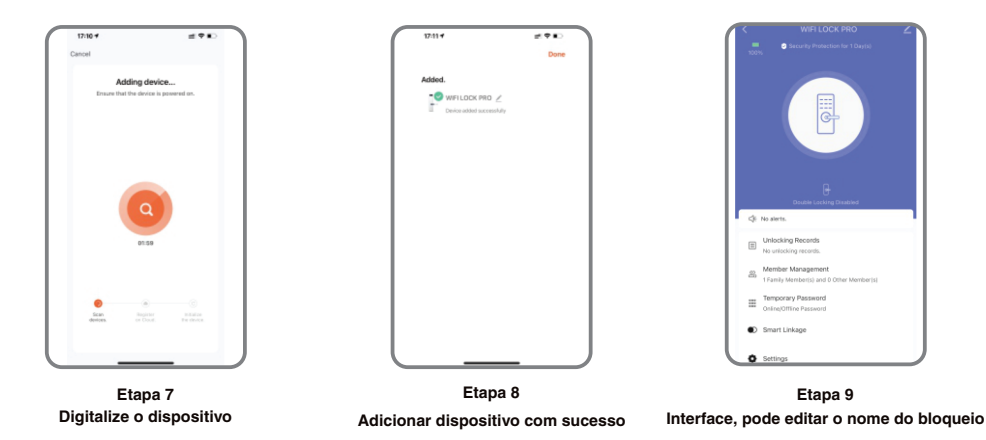

#### 12.6 Conexão rápida por BLE

Esta é uma forma extra de conexão por BLE. Esta operação deverá ser feita para a fechadura que no estado do modo AP ou EZ (número 5 piscando). há uma janela pop-up como abaixo:

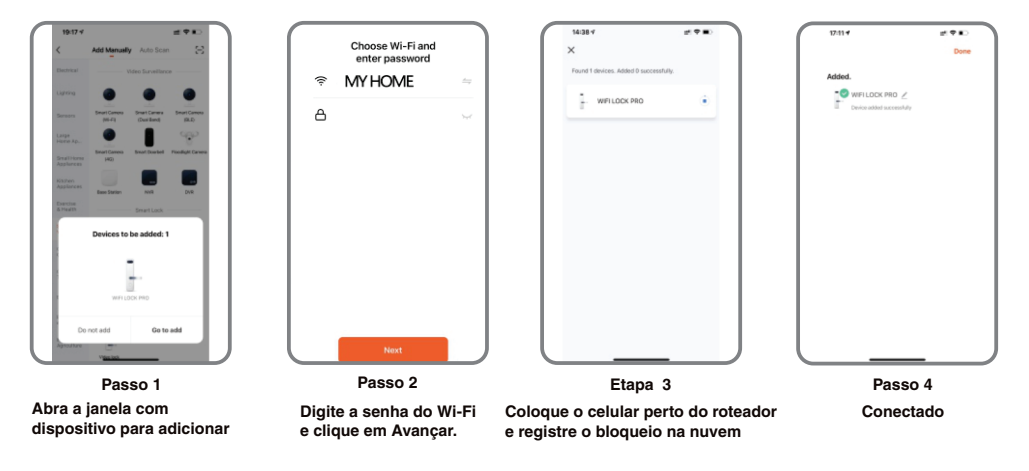

#### 12.7 Função de desbloqueio remoto

Quando o visitante pressiona o número 9+# por sequência, há uma solicitação de desbloqueio remoto enviada ao administrador no App conforme a foto, você pode pressionar "Concordo" para destrancar a porta ou rejeitar para cancelar a operação.

15

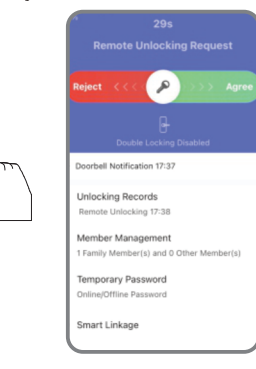

#### 12.7 Função de senha on-line

Quando o visitante visita seu escritório ou casa, você pode gerar o temporário senha com período de tempo válido, consulte a etapa de operação abaixo. Além disso, você pode verificar o registro de desbloqueio na janela do APP.

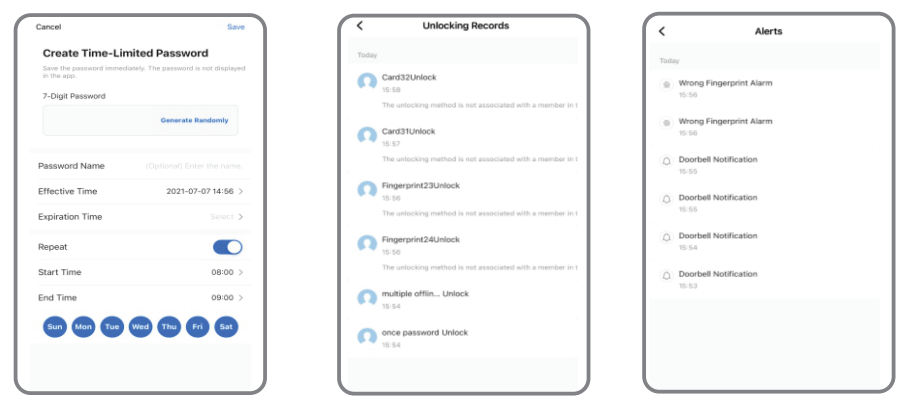

#### 12.8 Função de senha offline

Há uma senha de uso único e uma senha com limite de tempo para senhas do tipo offline. Você pode optar por gerar a senha de uso único como abaixo, ela é válida apenas por 6 horas e a senha com limite de tempo dentro de 24 horas antes de expirar, por favor use esta senha no bloqueio antes que ela expire.

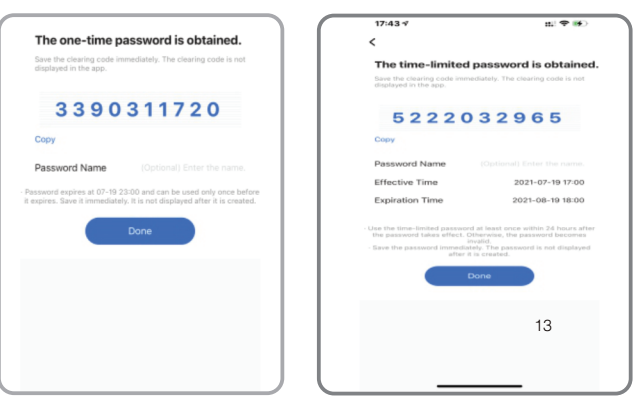

A senha de uso único e a senha com limite de tempo para senha do tipo offline não podem funcionar quando o bloqueio está no estado de bloqueio morto, apenas o administrador (impressão digital/senha ou usuário do cartão) pode acessar durante esse estado.

## 12.9 Função de ligação inteligente

Você pode escolher o recurso e o método de notificação de mensagem de acordo com as condições de uso, como família ir para casa/alrme de fechadura da porta/desbloqueiona chegada, etc.

0

| scene                                                          | 19251                       | < Select Notification Method |
|----------------------------------------------------------------|-----------------------------|------------------------------|
| Family Go Home   Trigger I Inlage when family  members go home | Cancel sceneEdit            | Multiple items selectable    |
| Door Lock Alarm  When door lock alarms, trigger  Inkage        | Asscramte  Signment         | Message Notification         |
| Unlock on Arrival  Set virtual boundary                        | sceneName  Family Go Home > | C Phone Notification         |
| Lock on Departure  Set virtual boundary                        | 19/4 O 🗃 >                  |                              |
|                                                                |                             |                              |

Há também um recurso de ligação inteligente com seus produtos inteligentes Tuya. Você pode clicar na atribuição e encontrar o dispositivo de cena, nesta opção, você pode vincular outros dispositivos inteligentes tuya, para provar a lâmpada LED, quando você pressiona a maçaneta para destravar a porta à noite, a luz da lâmpada LED acenderá junto.

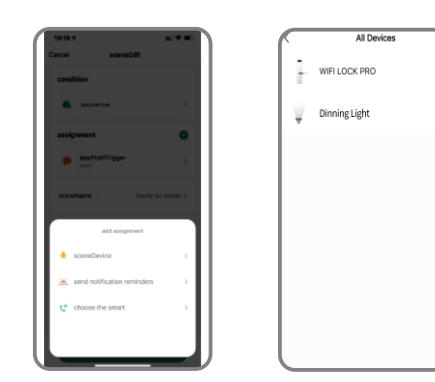

## Observação especial para função de rede

Registre a nova senha mestra ou impressão digital antes de começar a usar este bloqueio. você pode seguir as etapas de operação com este manual, a configuração da rede não pode ser feita com a senha mestra padrão: 123456#, você deve alterar a senha mestra primeiro!

### 13. Solução de problemas e solução (FAQ)

#### Pergunta 1: que tipo de bateria devemos usar?

Resposta: Esta fechadéraltamente recomendadoser alimentada com 4 pilhas alcalinas AA, não misture baterias novas e antigas ou outras baterias Zn/Mn!

# Pergunta 2: Não sei de que lado da minha porta abre. Como posso saber de está fechadura compatível com o lado de abertura da minha porta?

Resposta: A fechadura YA 50 W reversível o que significa que ela compatível tanto com portas que abrem para a esquerda quanto para a direita. Você pode seguir nosso manual e guia de instalação para definir o lado da montagem da fechadura na sua porta em preocupações.

#### Pergunta 3: Nossa porta atual possui uma moldura. Podemos instalar a fechadura YA 50 W nessa porta?

Resposta: Por favor, meça a distância entre a borda da porta e o início da moldura. Para instalar a fechadura YA 50 W, necessário que esse espaço seja de, pelo menos 17cm para acomodar adequadamente o painel interno.

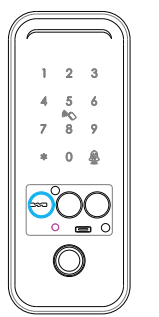

#### Pergunta 4: Não consigo pressionar o ícone para destrancar a porta com o aplicativo.

Resposta: Está fechadura utiliza comunicação via Wi-fi, não em tempo real. Para realizar a abertura remota, pressione (9) + (#) para ativar o comando de desbloqueio remoto. O administrador receber uma notificação no aplicativo para autorizar ou negar o destrancamento da fechadura.

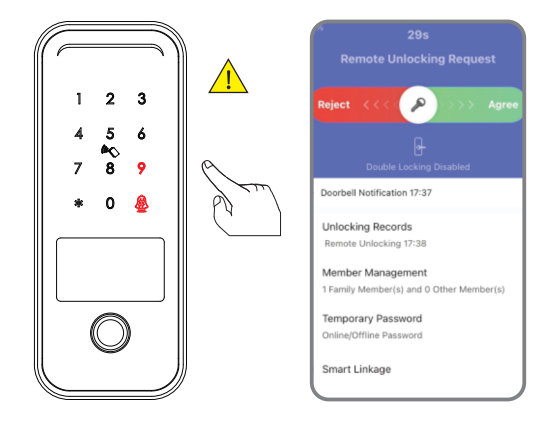